# エンタテイメント

| エンタテイナーな機能たち                                                                                                    | . 9-2                                              |
|----------------------------------------------------------------------------------------------------|----------------------------------------------------|
| S! アプリ                                                                                                    | <b>. 9-3</b>                                       |
| S! アプリをダウンロードする                                                                                                    | . 9-3                                              |
| S! アプリを使う                                                                                                    | . 9-3                                              |
| <b>ゲーム</b>                                                                                                    | . 9-3                                              |
| ナンバープレイスワールド                                                                                                    | . 9-3                                              |
| タッチゴルフ パンヤ                                                                                                    | . 9-4                                              |
| ヒドゥンキャッチ4                                                                                                    | . 9-4                                              |
| サイコロゲーム                                                                                                    | . 9-4                                              |
| ランダムボール                                                                                                    | . 9-5                                              |
| S! 速報ニュース           リスト画面を表示する           更新情報を確認する           S! 速報ニュース一覧に登録する           S! 速報ニュース一覧を手動で更新する           S! 速報ニュース一覧を削除する | . 9-5<br>. 9-5<br>. 9-5<br>. 9-6<br>. 9-6<br>. 9-6 |
| <b>S! 情報チャンネル</b>                                                                                                    | . <b>9-6</b>                                       |
| サービス登録を行う                                                                                                    | . 9-6                                              |
| 新着情報を確認する                                                                                                    | . 9-7                                              |
| お天気アイコンを利用する                                                                                                    | . 9-7                                              |
| S! ともだち状況<br>S! ともだち状況メンバーリストは<br>登録する<br>私の状況を設定する<br>メンバーの登録を解除したい                                                                   | . <b>9-7</b><br>. 9-8<br>9-11<br>9-12              |

| <b>5かチャット</b>                                                                                                    | <b>9-12</b><br>9-12<br>9-13<br>9-14<br>9-14                                                  |
|----------------------------------------------------------------------------------------------------|----------------------------------------------------------------------------------------------|
| ブックサーフィン<br>ブックサーフィンを利用する<br>電子書籍をダウンロードする<br>電子書籍を読む                                                                                                    | <b>9-15</b><br>.9-15<br>.9-15<br>.9-15                                                       |
| <b>バイオリズム</b><br>誕生日を登録する<br>バイオリズムを見る                                                                                                    | <b>9-15</b><br>9-16                                                                          |
| <b>ウィジェット</b><br>ウィジェットアイテムを登録する .<br>ウィジェット表示を                                                                                                    | <b>9-16</b><br>9-16                                                                          |
| パッケージで切り替える<br>ウィジェットを待受画面に配置する.<br>壁紙設定ウィジェット<br>S! ともだち状況ウィジェット<br>S! 速報ニュースウィジェット<br>ミニプレイヤーウィジェット<br>2 ヶ国時計ウィジェット<br>S! 情報チャンネルウィジェット<br>カレンダーウィジェット<br>アラームウィジェット<br>予定リストウィジェット. | 9-19<br>9-20<br>9-20<br>9-21<br>9-21<br>9-22<br>9-22<br>9-23<br>9-23<br>9-23<br>9-23<br>9-23 |

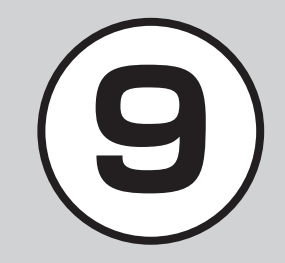

| メモウィジェット                                                        | . 9-24                  |
|-----------------------------------------------------------------|-------------------------|
| トップ3ウィジェット                                                      | . 9-24                  |
| ウィジェットアイコンを                                                     |                         |
| ショートカットとして利用する.                                                 | .9-25                   |
| 便利な機能                                                           | . 9-26                  |
| SI读報ニュースに関する便利な機能                                               | 9-26                    |
|                                                                 | .0 20                   |
| S! 情報チャンネルに関する便利な機能.                                            | .9-26                   |
| S! 情報チャンネルに関する便利な機能.<br>S! ともだち状況に関する便利な機能.                     | .9-26<br>.9-27          |
| S! 情報チャンネルに関する便利な機能.<br>S! ともだち状況に関する便利な機能.<br>ウィジェットに関する便利な機能. | .9-26<br>.9-27<br>.9-29 |

# エンタテイナーな機能たち

本機では、インターネットにアクセスして、様々なコンテンツをダウンロードしたり閲覧したりすることができます。 また、コンテンツを登録することによって、最新情報を自動的に受信できます。 ここでは、コンテンツのダウンロード方法と利用方法について説明します。

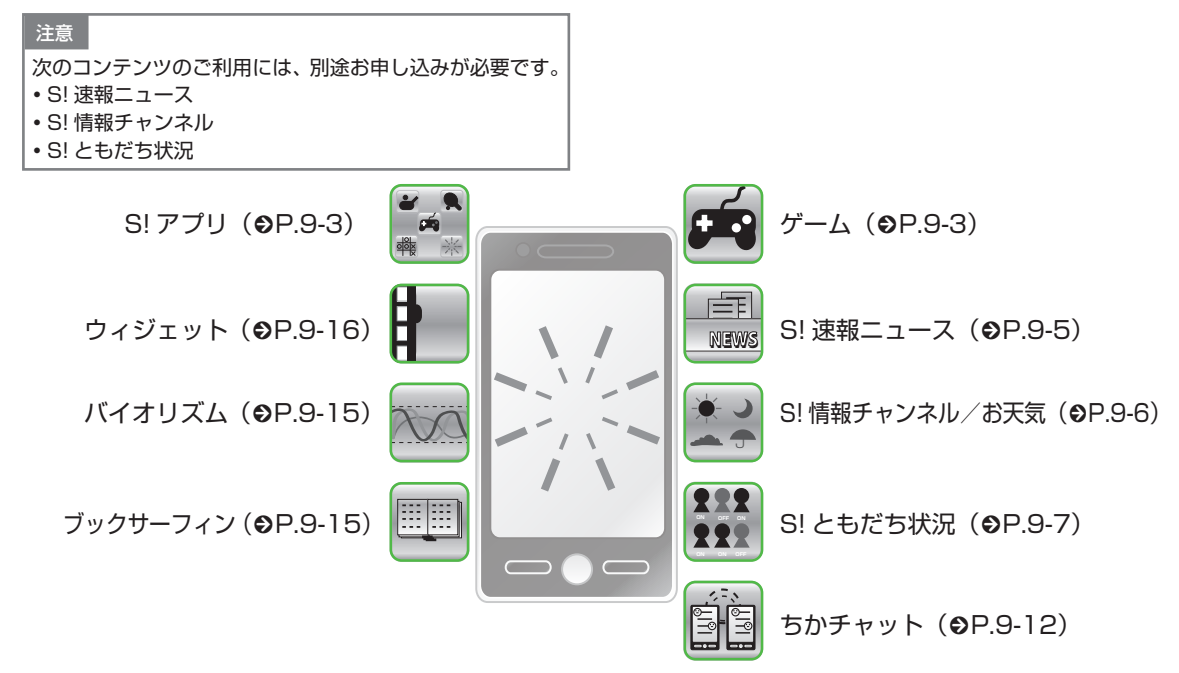

# S! アプリ

ダウンロードしたり、あらかじめ登録 されているゲームなど、ソフトバンク 携帯電話専用のアプリケーション(S! アプリ)を楽しめます。

 操作方法について詳しくは S! アプリ 内のヘルプやダウンロードしたイン ターネットの情報画面などを参照し てください。

S! アプリをダウンロードする

 ≪メニュー≫→「エンタテ イメント」→「S!アプリ」 →「S!アプリー覧」→「S! アプリダウンロード」

・以降は、画面の指示に従って操作してください。

## S! アプリを使う

### S! アプリを起動する

● 《メニュー》→「エンタテ イメント」→「S! アプリ」 →「S! アプリー覧」

## 2 利用する S! アプリを選択

ネットワーク接続型 S! アプリを選ぶと ・ネットワーク (インターネット) へ接続 するかどうかの確認が表示されます。画 面の指示に従って操作してください。 S! アプリ起動中に着信があると ・S! アプリは一時停止し、着信画面が表示 されます。 S! アプリの通知履歴を確認するとき ・≪メニュー≫→「エンタテイメント」→ 「S! アプリ → 「S! アプリ開始要求履歴

## S! アプリを終了する

1 S! アプリ起動中に 📼 2 「終了」

S! アプリを一時停止するとき • 画面から「一時停止」を選択 一時停止中の S! アプリを再開するとき • ≪メニュー≫→「エンタテイメント」→ 「S! アプリ」→「再開」 一時停止中の S! アプリを終了するとき • ≪メニュー≫→「エンタテイメント」→ 「S! アプリ」→「終了」

## ゲーム

本機には、5種類のゲームが登録されて います。

注意

これらのゲームには、本機を振って遊ぶゲームが含まれています。振りすぎなどが原因で、人や物などにあたって事故や破損などにつながる可能性があります。遊ぶ際は、本機をしっかりと握り、必要以上に振りすぎず、周囲の安全を確認して遊びましょう。

## ナンバープレイスワールド

81のマスを数字で埋めるゲームです。 横の9マス、縦の9マス、縦横3x3のボッ クスに1から9の文字が1回だけ使われ るように数字をタップして入れます。

● ≪メニュー≫→「エンタテ

レイスワールド

イメント| → 「ナンバープ

9-3

9

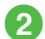

## 2 画面の指示に従って操作

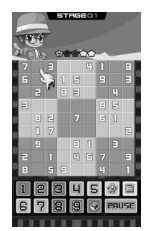

# タッチゴルフ パンヤ

簡単な操作でゴルフを知らない人でも手 軽に楽しめるゴルフゲームです。

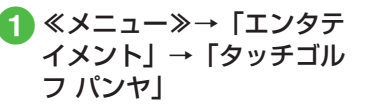

回面の指示に従って操作

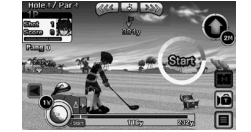

# ヒドゥンキャッチ4

2枚の絵を比べて間違いを探す「間違い 探しし、時間経過とともに変化する部分を 見つける、「変わる絵」、隠れている精霊 を見つける「隠し絵」の3種類をクリア しながらステージを進めるゲームです。

- ≪メニュー≫→「エンタテ イメント」→「ヒドゥン キャッチ 4
- **2** 画面の指示に従って操作

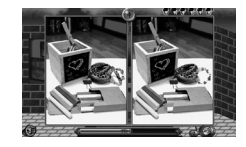

## サイコロゲーム

本機を振ると、画面内の2つのサイコロ が転がります。

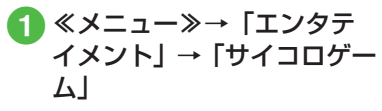

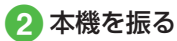

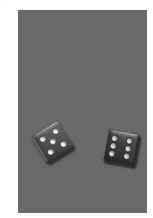

## ランダムボール

数字の範囲とボールの数を設定して、ビ ンゴの抽選を行います。

- 2「表示設定」→「最小」/
   「最大」値を入力→「ボール 数」→ボールの数を入力→ ≪ OK ≫
- 3 本機を振る

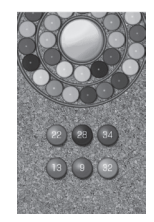

# S! 速報ニュース

S! 速報 ニュース では、登録した Yahoo! ケータイのコンテンツの更新 情報を見ることができます。

- ・待受画面で S! 速報ニュース一覧に登録したコンテンツの最新情報を確認することができます(◆P.9-21)。
- S! 速報ニュースのご利用には、別途 お申し込みが必要です。

リスト画面を表示する

**1** ≪メニュー≫→「エンタテ イメント」→「S! 速報ニュー ス」

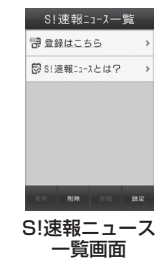

- 😥 : 速報既読
- ☑:一般既読

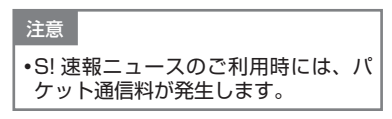

更新情報を確認する ≪メニュー≫→「エンタテ イメント → S! 速報ニュー ス 🤈 コンテンツを選択 情報を選択 S! 速報ニュース一覧画面/内容一覧 画面に戻るときは、≪リスト≫/≪-覧≫をタップします。 インターネットに接続して更新情報 を確認するには、項目を選択し、「は い」を選択します。 前の情報があるときは、≪前≫をタッ プすると前の情報画面を表示します。 次の情報があるときは、≪次≫をタッ プすると次の情報画面を表示します。

≪キーパッド表示≫をタップすると、
 キーパッドを表示できます。

Ь

## S! 速報ニュース一覧に登録 する

S! 速報ニュース一覧には速報が1件、一般が最大4件まで登録できます。

- 2 「登録はこちら」 → 「はい」
- 3 コンテンツを選択→画面の 指示に従って操作

S! 速報ニュース一覧を手動で更 新する

- ≪メニュー≫→「エンタテ イメント」→「S! 速報ニュー ス」
- 2
  - 2 《更新》→更新したいコン テンツの項目をチェック→ 《 OK 》
    - 更新中に中止したいときは≪キャン セル≫をタップします。

S! 速報ニュース一覧を削除 する

- 2 ≪削除≫→削除したいコン テンツの項目をチェック→ ≪削除≫→「はい」

#### 使いこなしチェック!

**、便利** 🐼 P.9-26

- コンテンツの詳細を確認したい
- S! 速報ニュース一覧の内容一覧画面で情報を更新したい
- S! 速報ニュース一覧の内容一覧画面から 更新情報を確認したい

# S! 情報チャンネル

S! 情報 チャンネルでは、登録した ニュースなどを夜間にお届けします。 また、待受画面にお天気情報をアイコ ンでお知らせします。

- 日本国内だけで利用できるサービスです。
- S! 情報チャンネルのご利用には、別 途お申し込みが必要です。

## サービス登録を行う

 《メニュー≫→「エンタテ イメント」→「S! 情報チャ ンネル / お天気」→「サー ビス登録・解除」

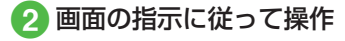

エンタテイメント

9

# 新着情報を確認する

S! 情報チャンネルの情報は自動的に受信 され、待受画面に通知が表示されます。

# 🚹 通知をタップ

## 2 画面の指示に従って操作

操作方法は、Yahoo! ケータイと同様です。

## お天気アイコンを利用する

S! 情報チャンネルのサービス登録を行う と、現在いる地域の天気を示すマーク(お 天気アイコン)が、待受画面に表示され ます。

- ☀:晴れ(昼)
- →:晴れ(夜)
- ◎:曇り
- 彈 : 雨
- 👌 : 雪
- ♦ : 雷雨
- ▷:のち
- ∥:時々
- 例: ∞ / 🎬→曇り時々雨
- 上記以外に、降水確率や季節情報など も表示されます。

#### 注意

•S! 情報チャンネルのご利用時には、 パケット通信料が発生します。

## 使いこなしチェック!

#### く設定

- ●お天気アイコンが更新されたときに通知 するかどうかを設定する(☞P.14-25)
- ●お天気アイコンを自動的に更新するかどうかを設定する(☞P.14-25)

# S! ともだち状況

S! ともだち状況とは、現在の状況(気分・応答可能かなど)をS! ともだち状況に登録したメンバーどうしで確認し合える機能です。

- S! ともだち状況のご利用には、別途お申し込みが必要です。
- S! ともだち状況の対応機種どうしだけ でご利用いただけます。

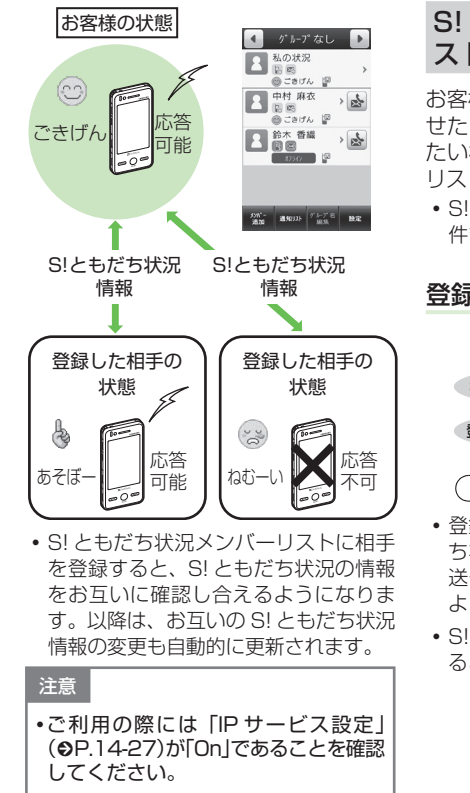

| 6! ともだち<br>ストに登録す                                                                                  | 犬況メンバーリ<br>る                                                       |
|----------------------------------------------------------------------------------------------------|--------------------------------------------------------------------|
| 客様の S! ともた<br>たり、S! ともた<br>い相手を、S! と<br>しい相手を、S! と<br>こい相手を、S! と<br>に登録しま<br>S! ともだち状況<br>件まで登録できま | ごち状況の情報を知ら<br>ごち状況の情報を知り<br>さしだち状況メンバー<br>す。<br>メンバーは、最大 30<br>ます。 |
| 登録の流れ                                                                                              |                                                                    |
| お客様                                                                                                | 登録する相手                                                             |
| 相手を登録する                                                                                            | ▶ 登録要求通知を受信                                                        |
| 登録許可通知を受信                                                                                          | 登録要求を許可                                                            |
|                                                                                                    |                                                                    |
|                                                                                                    | 録完了                                                                |
| 登録が完了すると<br>ち状況情報(私<br>送信され、お互<br>ようになります。<br>S!ともだち状況<br>るときなどにも逆                                 | こ、お客様の S! ともだ<br>D状況)が登録相手に<br>いの情報を確認できる<br>通知は、登録を解除す<br>低言されます。 |
|                                                                                                    |                                                                    |

S! ともだち状況通知の種類は次のとおりです。

| 種類      | 内容                                                                               |
|---------|----------------------------------------------------------------------------------|
| 登録要求通知  | 相手がお客様を S! とも<br>だち状況メンバーリス<br>トに登録したときに受<br>信します。                               |
| 登録許可通知  | S! ともだち状況メン<br>バーリストへの登録が<br>相手に許可されたとき<br>に受信します。                               |
| 登録不可通知  | S! ともだち状況メン<br>バーリストへの登録が<br>相手に拒否されたとき<br>や、相手が2時間以内<br>に応答を返さなかった<br>ときに受信します。 |
| 登録解除通知  | 相手が S! ともだち状況<br>メンバーリストの登録<br>を解除したときに受信<br>します。                                |
| オフライン通知 | ネットワーク障害など<br>で、S! ともだち状況が<br>利用できなくなったと<br>きに受信します。                             |

#### 注意

•私の状況のネットワーク接続状況 (●P.9-27)が「オフライン」のときには、 S! ともだち状況メンバーリストに登録できません。登録するときには、 ネットワーク接続状況を「オンライン」にしてください。

### S! ともだち状況画面の見かた

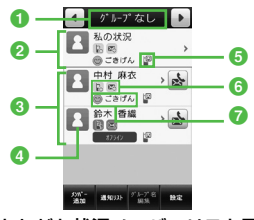

S!ともだち状況メンバーリスト画面

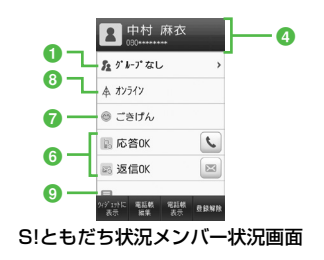

- S! ともだち状況のグループ名
- 2 お客様の情報(私の状況: ●P.9-11)

3 登録した相手の情報

- 3 私の状況ではオーナー情報に登録している画像が表示されます。メンバー状況では電話帳に登録している画像や名前、電話番号が表示されます。
- ⑤ S! ともだち状況ウィジェット設定状況 ≪ウィジェットに表示≫で「はい」に 設定した場合に表示されます。
- ⑥ 応答ステータス電話やメールの応答状況が表示されます。
- ⑦ 状態アイコン、状態ラベル絵文字(状態アイコン)や短い文章(状態ラベル)で、お客様や登録した S!ともだち状況メンバーの状態が表示されます。
- ③ ネットワーク接続状況お客様や登録した S! ともだち状況メンバーの S! ともだち状況メンバーの S! ともだち状況への接続状況が表示されます。

#### ③ コメント

### 電話帳または電話番号から登録 する

- ① ≪メニュー≫→「エンタテ イメント」→「S! ともだち 状況」
  - メンバー未登録のときは「はい」を 選択し、操作 3 へ進みます。

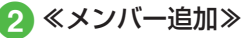

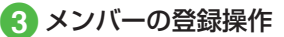

- ■電話帳から登録するとき 「電話帳から登録」→電話帳を検索 し、選択(●P.2-21)→電話番号を選択
- ■電話番号を入力して登録するとき 「新規登録」→電話番号を入力→≪完 了≫
- ④ 登録要求の送信確認メッ セージが表示されたら「はい」
  - 登録要求が相手に許可され、登録許可通知を受信すると登録完了です。
  - 登録許可通知を受信するまで、登録 する相手のS!ともだち状況情報は、 応答ステータスは「待機中」、状態は 「不明」と表示されます。

シ

Ь

•登録するときに、お買い上げ時の私の状 況情報を相手に送信したくない場合は、 先に私の状況を変更してから登録してく ださい。

#### 注意

- •S! ともだち状況メンバーリストに S! ともだち状況メンバーを30件登録 しているときは、追加登録できませ ん。追加登録を行いたいときは、登 録している S! ともだち状況メンバー を削除してください。
- •S!ともだち状況に対応していない機 種を登録したときは、登録不可通知 が返信されます。
- 受信した登録要求通知から登録 する

受信した登録要求通知を利用して、登録 要求通知を送信してきた相手を S! ともだ ち状況メンバーリストに登録します。

 登録要求通知を受信すると、送信して きた相手の情報と、相手をS!ともだ ち状況メンバーリストに登録するかど うかの確認メッセージが表示されます。 次の操作を行うと、相手を S! ともだち 状況メンバーリストに登録できます。

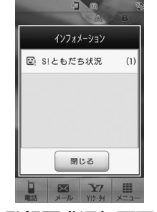

登録要求通知画面

通知をタップ→登録要求通 知を選択

#### 2 登録要求通知が表示された ら「はい」

- 登録許可通知が返信され、相手が S! ともだち状況メンバーリストに登録 されます。
- 登録しないときは「いいえ」を選択 します。登録不可通知が返信されま す(相手はS!ともだち状況メンバー リストに登録されません)。
- あとで確認するときは「後で確認」 を選択します。

 次の状態のときに登録要求通知を受信す ると、登録不可通知が自動的に送信され ます。

- 2時間以上応答できないとき
- S! ともだち状況メンバーを 30 件登録 しているとき

注意

•「いいえ」を選択し、登録不可通知を 送信すると、送信後24時間は、送 信した相手を S! ともだち状況メン バーリストに登録できません。 •相手が24時間以上登録不可通知を 受信できなかったときは、再度同じ 相手から登録要求通知が送信されま ਰ\_

## 私の状況を設定する

お客様の S! ともだち状況の情報(私の状況)を設定できます。

#### 私の状況詳細画面を表示する

《メニュー》→「エンタテ イメント」→「S!ともだち 状況」→「私の状況」

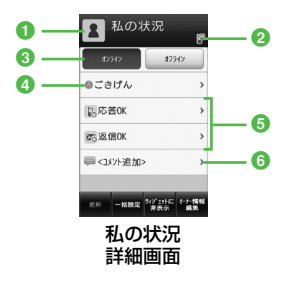

1 画像

オーナー情報に登録している画像が表 示されます。

- ② 待受ウィンドウ設定状況 「待受ウィンドウ設定」が「はい」に設 定されている場合に表示されます。
- 3 ネットワーク接続状況 (●P.9-27)

- 3 状態アイコン、状態ラベル 絵文字(状態アイコン)と短い文章(状態ラベル)を変更できます。状態アイ コンと状態ラベルの組み合わせや内容 は、≪編集≫をタップして変更することもできます(●P.9-28)。
- 応答ステータス
   電話やメールの応答ステータスを個別
   に変更できます。
- ⑤ コメント 最大15文字までの短いメッセージを 編集することができます。

### 私の状況の情報を変更する

- 私の状況詳細画面を表示→ 変更する項目(ネットワー ク接続状況以外の項目)を 選択→設定内容を変更→ ≪更新≫
  - 変更した私の状況が、登録している S!ともだち状況メンバーに送信され ます。

変更できる項目と設定内容は次のとおり です。

| 項目   |                           | 没定内容                       |
|------|---------------------------|----------------------------|
| 状態   | 状態アイコンと状態ラベルの<br>16の組み合わせ |                            |
| 一括設定 |                           |                            |
|      | すべて OK                    | 電 話: 応 答 OK<br>メール : 返信 OK |
|      | メールのみ<br>OK               | 電 話: 応 答 NG<br>メール : 返信 OK |
|      | すべて NG                    | 電 話: 応 答 NG<br>メール:後で確認    |
|      | ユーザー<br>設定                | _*                         |
| 電話   | 応答 OK、急                   | 用のみ、応答 NG                  |
| メール  | 返信 OK、後                   | で確認                        |
| コメント | 最大 15 文字                  | 2                          |
|      |                           |                            |

※「応答状況一括設定」で組み合わせを 変更できます (●P.9-27)。 メンバーの登録を解除したい

 ≪メニュー≫→「エンタテ イメント」→「S!ともだち 状況」→削除したいメンバー を選択→「登録解除」→「は い」

•一度登録を解除すると、再登録するには 24 時間かかります。

#### 使いこなしチェック!

▲ 100 P.9-27

- 私の状況をウィジェットアイコンに表示 するかどうかを設定したい
- S! ともだち状況メンバーをウィジェット アイコンに登録したい
- S! ともだち状況通知リストを確認したい
- S! ともだち状況通知リストを削除したい
- S! ともだち状況メンバーを電話帳に登録 したい
- S! ともだち状況メンバーの電話帳を編集 したい
- S! ともだち状況グループ名を編集したい
- 私の画像を設定したい
- S! ともだち状況メンバーの画像を設定したい

#### く設定

● IPサービス設定を設定する (12 P.14-27)

# ちかチャット

- 本アプリには、18歳未満のお子様による本アプリの利用を保護者の方が 制限することができる「利用制限機 能」を搭載しております。
- •利用制限機能について詳しくは、S! アプリ「ちかチャット」の「使い方」 を参照してください。
- 本アプリは、Bluetooth<sup>®</sup>の特性上、 意図しない相手から接続を要求され ることがありますが、拒否することも できます。

## ちかチャットについて

近く(半径 10m 程度の範囲)にあるち かチャット対応端末どうしで、リアルタ イムに文字メッセージをやり取りできま す。

ト

- ちかチャットは Bluetooth<sup>®</sup> を利用 します。このため、通信料はかかり ません。
- ちかチャットの利用には、ちかチャット専用 S! アプリが必要です。本機には、あらかじめ S! アプリ「ちかチャット」が登録されています。

### 注意

- •通信可能範囲は、周囲の環境により 変動することがあります。
- あらかじめ登録されている S! アプリ
   「ちかチャット」は削除できません。
- 相手機器の特性や仕様によっては、 接続できなかったり、動作が異なっ たり、データの送受信ができなかっ たりすることがあります。

ちかチャットを利用する

### ちかチャットの準備をする

ちかチャットを利用するには、あらかじ め次の各機能を有効にしておく必要があ ります。

- Bluetooth On/Off 設定
- マイデバイス設定の公開設定
- S! アプリ要求

ちかチャットを起動すると、Bluetooth<sup>®</sup>の「Bluetooth On/Off 設定」は「On」になります。ちかチャットを終了しても、設定は「On」のままです。

#### 注意

 Bluetooth<sup>®</sup>のOn/Off 設定を「Off」 にすると、S! アプリの「ちかチャット」 は利用できません。

- Bluetooth<sup>®</sup>のOn/Off 設定を「On」、 「公開設定」を「公開する」にすると、 周りのBluetooth<sup>®</sup>対応機器に本機 のデバイス名称を公開します。他の 機器から接続要求されることがあり ますので、ご注意ください。
- Bluetooth<sup>®</sup> デバイスの「公開設定」 を「非公開にする」、および「S! アプ リ要求」を「Off」にすると、相手からの開始要求でちかチャットを開始 することはできません。

## S! アプリの起動を設定する

- ≪メニュー≫→「設定」→「外 部接続」→「Bluetooth」
- 2 ≪その他≫→「マイデバイ ス設定」
- ③ 「S! アプリ要求」の「On」 /「Off」

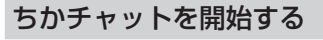

**1** ≪メニュー≫→「エンタテ イメント」→「ちかチャット」 →「はい」

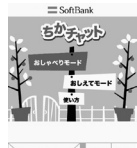

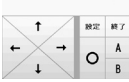

- Bluetooth<sup>®</sup>の On/Off 設定が「Off」 のときは「はい」を選択します。
- 2 S! アプリの操作でちか チャット開始
- 3 ちかチャットを終了すると きは、S! アプリを終了させ る(●P.9-3)

# ちかチャットを受ける

ちかチャットの操作方法について詳しくは、S!アプリ「ちかチャット」の「使い方」 を参照してください。

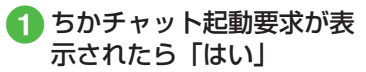

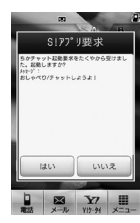

- 2 確認メッセージが表示され たら「はい」
- 3 ちかチャットを終了すると きは、S! アプリを終了させ る(●P.9-3)

•開始要求後、約30秒間何も操作しない でおくと、起動要求の通知画面が表示されます。

# ブックサーフィン

# ブックサーフィンを利用する

ブックサーフィンは、データフォル ダの「ブック」フォルダに保存され ている電子コミックや電子写真集な ど(CCF ファイル)を閲覧するための ビューアです。画像を拡大/縮小した り、簡単な操作で画面をスクロールし たり、サウンドやバイブレーションな どの効果により臨場感ある演出も可能 です。

CCF ファイルを閲覧するには、コンテ ンツ・キーを取得してください。ただし、 あらかじめ本機に保存されているサン プルでは、コンテンツ・キーは不要です。 機種を変更した後は、メモリーカード で CCF ファイルを移動してください。 また、移動したファイルを閲覧するに は、コンテンツ・キーを再度ダウンロー ドする必要があります。

なお、ファイルによっては CCF ファイ ルを再度ダウンロードする必要があり ます。

## 電子書籍をダウンロードする

- 2「作品をさがす (Web から)」 →「はい」
  - ・以降は、画面の指示に従って操作してください。

## 電子書籍を読む

- - ・起動後の操作については、ブックサーフィンのヘルプを参照してください。

# バイオリズム

人の体調、感情、ひらめきは、それぞれ23日、28日、33日周期というリズムを持っています。 本機は、誕生日を登録することによっ

本候は、誕生日を豆転りることによう て、その日、その月のあなたおよび友 達のバイオリズムをグラフで表示しま す。また、月の絶好調および要注意日 を注目で表示します。

## 誕生日を登録する

 ≪メニュー»→「エンタテ イメント」→「バイオリズム」 →「誕生日入力」

2 誕生日を入力

誕生日登録画面は、誕生日が登録されていない場合のみ表示されます。すでに誕生日が登録されている場合は、今日/月間(グラフ/注目)のバイオリズムを表示することができます。

ト

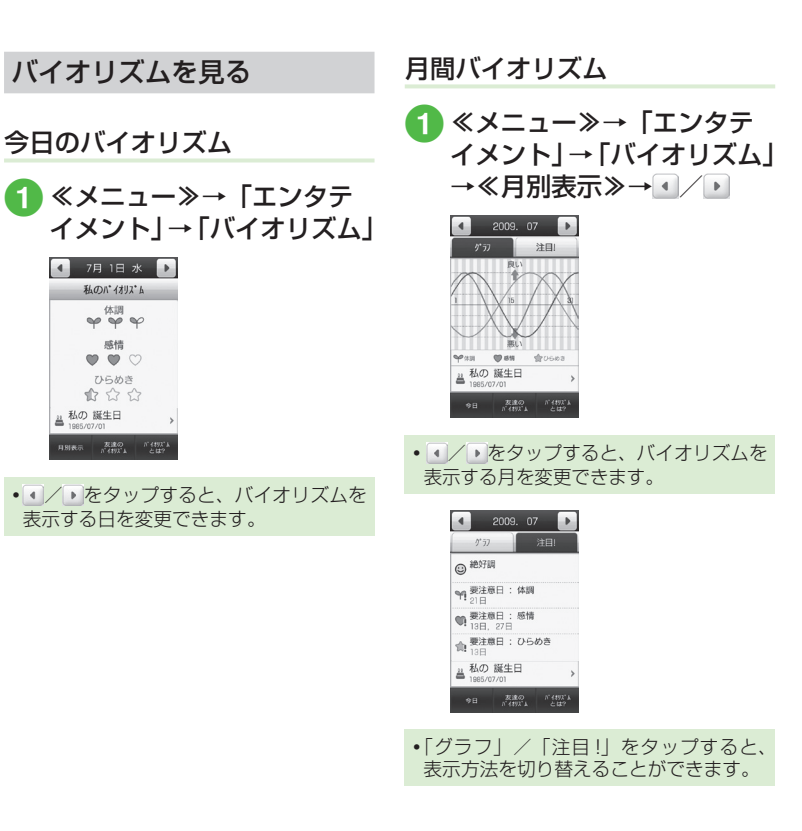

# ウィジェット

ウィジェットに機能を登録すると、待 受画面に配置したウィジェットアイコ ンをタップするだけで、簡単に機能を 呼び出すことができます。

## ウィジェットアイテムを登録 する

機能を一覧から選択し、最大 17 件まで 登録できます。

≪メニュー≫→「設定」→
 「ディスプレイ設定」→「ウィ
 ジェット設定」

| ウィジェット設定      |              |
|---------------|--------------|
| <b>6</b> 6    |              |
| ④ アナログ時計      | $\checkmark$ |
| デジタル時計        | V            |
| @ 2ヶ国時計       | V            |
| (111) カレンタ* - | V            |
| 箇 予定リスト       |              |
| ox            |              |

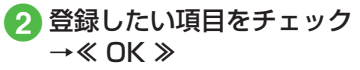

# 登録できる機能

| 機能名            | 概要                                                     |
|----------------|--------------------------------------------------------|
| アナログ時計         | アナログ時計を表示します。                                          |
| デジタル時計         | デジタル時計を表示します。                                          |
| 2ヶ国時計          | 世界地図から選択した2つの地域の時刻を表示します。時計をタップすると地域を設定できます(◆P.9-22)。  |
| カレンダー          | カレンダーを表示します。1ヶ月表示と1日<br>表示を切り替えられます(●P.9-23)。          |
| 予定リスト          | タップすると全予定リストを表示します<br>(●P.9-24)。                       |
| アラーム           | アラーム設定状況を表示します( <b>●</b> P.9-23)。                      |
| メモ (黄)         | 黄色のメモを表示します。                                           |
| メモ (青)         | 青色のメモを表示します。                                           |
| メモ (赤)         | 赤色のメモを表示します。                                           |
| タイマー           | タップするとタイマーを起動します。                                      |
| ライト            | タップするとバックライトが 30 秒間点灯し<br>ます。                          |
| 壁紙設定           | データフォルダへのショートカットが作成され、ファイルを選択して壁紙に設定できます<br>(�P.9-20)。 |
| S! 情報<br>チャンネル | S! 情報チャンネルにワンタッチでアクセスで<br>きます (●P.9-22)。               |
| S! ともだち状況      | S! ともだち状況を表示します(�P.9-20)。                              |
| S! 速報ニュース      | S! 速報ニュースを表示します(●P.9-21)。                              |

| 機能名              | 概要                                     |
|------------------|----------------------------------------|
| トップ 3            | 通話やメール送信が多い上位 3 名を表示しま<br>す。           |
| ミニプレイヤー          | 待受画面でミュージックプレイヤーを操作で<br>きます (●P.9-21)。 |
| お絵かきアニメ          | タップするとお絵かきアニメを起動します。                   |
| フォトアルバム          | タップするとフォトアルバムを起動します。                   |
| ミュージックプレ<br>イヤー  | タップするとミュージックファイル選択メ<br>ニューを表示します。      |
| ムービー<br>プレイヤー    | タップするとムービーファイル選択メニュー<br>を表示します。        |
| データフォルダ          | タップするとデータフォルダを開きます。                    |
| カメラ              | タップするとカメラを起動します。                       |
| TV               | タップするとテレビを起動します。                       |
| S! アプリ           | タップすると S! アプリ選択メニューを表示し<br>ます。         |
| ちかチャット           | タップするとちかチャットを起動します。                    |
| ブックサーフィン         | タップするとブックサーフィンを起動します。                  |
| バイオリズム           | タップするとバイオリズムを起動します。                    |
| ナンバープレイス<br>ワールド | タップするとナンバープレイスワールドを起<br>動します。          |
| タッチゴルフ パンヤ       | タップするとタッチゴルフ パンヤを起動します。                |
| ヒドゥンキャッチ4        | タップするとヒドゥンキャッチ4を起動します。                 |
| サイコロゲーム          | タップするとサイコロゲームを起動します。                   |
| ランダムボール          | タップするとランダムボールを起動します。                   |
| S! メール           | タップすると受信ボックスを表示します。                    |

9 エンタテイメント

| 機能名                   | 概要                                    |
|-----------------------|---------------------------------------|
| メモ帳                   | タップするとメモ帳を起動します。                      |
| ボイスレコーダー              | タップするとボイスレコーダーを起動します。                 |
| 電卓                    | タップすると電卓を起動します。                       |
| 通貨·単位換算               | タップすると通貨・単位換算を起動します。                  |
| ストップウォッチ              | タップするとストップウォッチを起動します。                 |
| 辞典                    | タップすると辞典を起動します。                       |
| Bluetooth             | タップすると Bluetooth <sup>®</sup> を起動します。 |
| 赤外線                   | タップすると赤外線通信メニューを表示します。                |
| 電話帳                   | タップすると電話帳を表示します。                      |
| Yahoo! ケータイ<br>ブックマーク | タップするとブックマークを表示します。                   |
| S-1 バトル               | タップすると S-1 バトルの情報画面を表示します。            |
| コンテンツ得パッ<br>ク         | タップするとコンテンツ得パックの情報画面<br>を表示します。       |
| 選べるかんたん動<br>画         | タップすると選べるかんたん動画の情報画面<br>を表示します。       |
| PC サイトブラウ<br>ザブックマーク  | タップするとブックマークを表示します。                   |
| 設定                    | タップすると設定メニューを表示します。                   |
| ウィジェット設定              | タップするとウィジェット設定メニューを表<br>示します。         |

#### 注意

# •S! ともだち状況や S! 速報ニュースを利用するには、あらかじめ登録や設定が必要です。

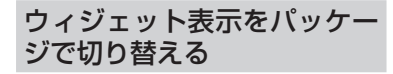

ウィジェット表示には、Aパッケージ、 Bパッケージの2種類の表示パターン があり、パッケージごとにウィジェッ トの配置を設定することができます。

A パッケージアイコン/ B パッケージアイコンをタッ

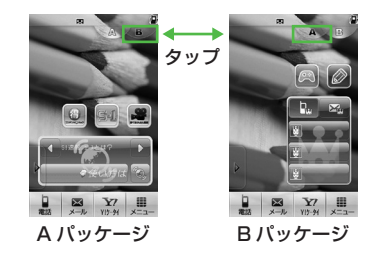

 パッケージごとに配置したウィジェット は、パッケージを切り替えたり、電源を 切っても保持されます。

## ウィジェットを待受画面に配 置する

ウィジェットバーからウィジェットア イテムを待受画面に配置すると、待受 画面で機能を利用したり、 ショートカッ トアイコンとして利用したりできます。

 デジタル時計/アナログ時計のウィ ジェットアイコンは、待受画面にデジ タル時計/アナログ時計を表示しま す。タップしても動作しません。

ウィジェットバーのタブを タップ

のタブ

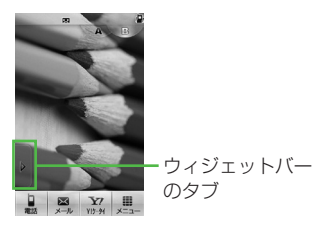

🕗 ウィジェットバーからウィ ジェットアイテムをドラッ グし、待受画面にドロップ

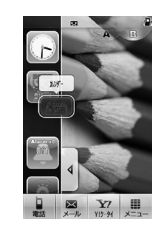

- 🖪 ウィジェットアイコンを タップ
- •ウィジェットアイコンは重ねて配置でき ます。
- •待受画面上でウィジェットアイコンをド ラッグし、好きな位置へドロップして配 置を変更できます。
- ウィジェットバー内でウィジェットアイ テムの並び替えができます。移動させる ウィジェットアイテムをドラッグし、好 きな位置へドロップします。

9 エンタテイメン

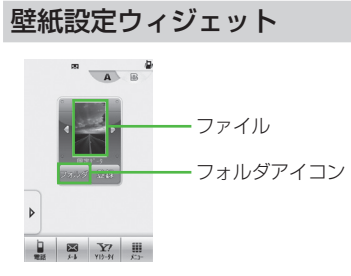

- 1 ウィジェットバーのタブを タップ
- 2 ウィジェットバーから「壁 紙設定」のウィジェットア イテムをドラッグし、待受 画面にドロップ

3「フォルダ」

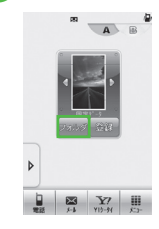

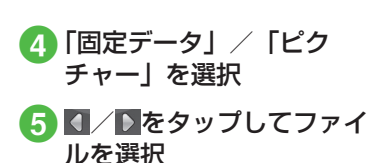

# 6 「登録」

# S! ともだち状況ウィジェット

S! ともだち状況を待受画面で確認・操作 できます。「私」を含め、メンバーの状態 を最大 6 人まで表示できます。

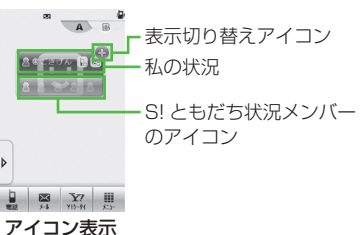

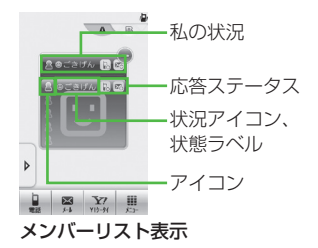

- ウィジェットバーのタブを
   タップ
- クィジェットバーから「S! ともだち状況」のウィジェッ トアイテムをドラッグし、 待受画面にドロップ
  - 待受画面に S! ともだち状況ウィ ジェットがアイコン表示されます。
- 3 S! ともだち状況表示切り替 えアイコンをタップ
  - S! ともだち状況のメンバーリストが 表示されます。

**9** エンタテイメン

ト

## ウィジェットアイコンに私の状 況を表示する

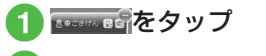

- ≪私の状況表示≫→「はい」
- ・非表示にする場合は≪私の状況非表
   示≫→「はい」を選択します。

## ウィジェットアイコンに表示す るメンバーを登録する

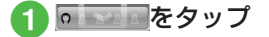

- 2 ≪追加≫→メンバーを登録 する欄をタップ
- 3 メンバーの登録操作
  - ■電話帳から登録するとき
     「電話帳」→電話帳を検索し、選択
     (●P.2-21) →電話番号を選択
  - S! ともだち状況メンバーリストから登録するとき 「メンバーリストから」→S! ともだち状況メンバーを選択

S! 速報ニュースウィジェット

S! 速報ニュースのウィジェットアイコン は、お買い上げ時にあらかじめ待受画面 に表示されています。

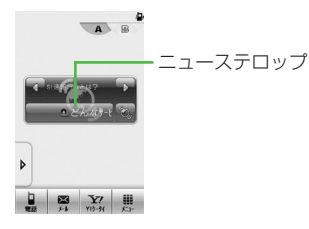

ニューステロップをタップ
 ・内容一覧画面が表示されます。
 情報の確認操作(●P.9-5 更新

情報を確認する③)

「S! 速報ニュース」のウィジェットアイコンをウィジェットバーに移動している場合は、待受画面にドロップしてから操作します。

# ミニプレイヤーウィジェット

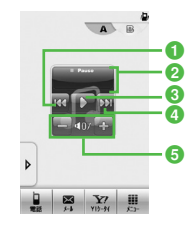

- ・ 頭出し/前の曲 曲の再生後3秒以内にタップすると前 の曲に、3秒過ぎてタップすると再生 中の曲の頭出しとなります。
- タイトル (タイトル情報がない場合は ファイル名)表示、アーティスト名表示、 メディアプレイヤーを起動
- ❸ 再生/一時停止

4 次の曲

6 再生音量表示

- ① ウィジェットバーのタブを タップ
- クィジェットバーから「ミ ニプレイヤー」のウィジェッ トアイテムをドラッグし、 待受画面にドロップ

# 3 曲の再生操作

- ・曲を再生中に、待受画面で → 「はい」をタップすると曲を停止します。
- 「ミニプレイヤー」のウィジェットアイコンで再生すると、「全曲一覧」の最初に表示されている曲、または前回再生した曲の途中から再生されます。

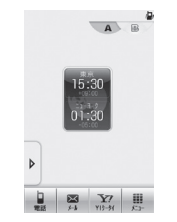

2ヶ国時計ウィジェット

 表示する地域を変更するには、時計を タップ→登録したい都市をタップ→「第 1時計に設定」/「第2時計に設定」 →≪ OK ≫をタップします。

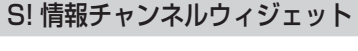

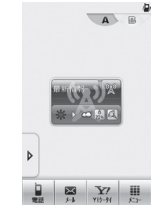

- ・
   をタップするとS!情報チャンネル/
   お天気のメニューを表示します。
- S!情報チャンネルの登録については 「サービス登録を行う」(●P.9-6)を参照 してください。

Ъ

## お天気ウィジェット

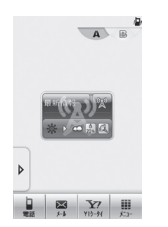

- お天気アイコン表示部分をタップする と詳しい天気予報を確認できます。
   をタップすると S! 情報チャンネル/お 天気のメニューを表示します。
- お天気アイコン未登録の場合は、テロップや
   プや
   をタップするとS!情報チャンネルメニューへ移動します。S!情報チャンネルの登録が終了すると、お天気アイコンが表示されます。S!情報チャンネルの登録については「サービス登録を行う」(●P.9-6)を参照してください。
- お天気アイコンについては「お天気ア イコンを利用する」(●P.9-7)を参照して ください。

### カレンダーウィジェット

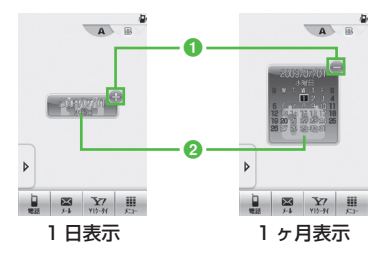

1 @∕ @:表示切替

タップすると1日表示/1ヶ月表示を 切り替えます。

 カレンダータップするとカレンダーを 起動します。

# アラームウィジェット

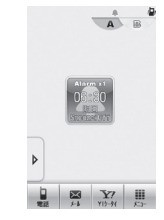

- アラームの設定時刻が表示されます。
   複数のアラームを設定している場合は、
   現在時刻に一番近い設定を表示します。
- ウィジェットアイコンをタップすると アラームを起動します(●P.10-5)。

# 予定リストウィジェット

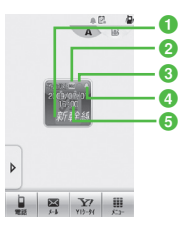

### 1件名

- 2 重要度
- 3 ステータス
  - ○:処理済み
  - 〇:未処理
  - ★:期限切れ
- ④ アラーム設定
- 5期限日時
- 複数の予定リストを設定している場合 は、期限日時が現在時刻に一番近い予 定リストを表示します。

# メモウィジェット

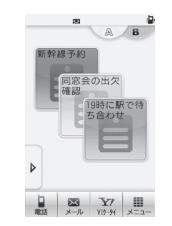

- ・背景色が黄/青/赤のメモを表示します。
- ウィジェットアイコンをタップすると 内容を編集できます。

# トップ3ウィジェット

トップ3のウィジェットアイコンは、お 買い上げ時にあらかじめ待受画面に表示 されています。

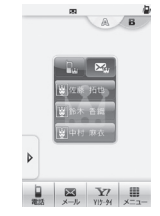

• 通話やメール送信が多い上位3名を表示します。

## 電話をかける

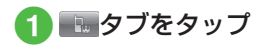

2 名前をタップ

名前をタップすると、ダイヤルが開始します。

## メール作成・送信

 ● タブをタップ

 ● 名前をタップ

 名前をタップすると、メールの作成 画面が表示されます。 ウィジェットアイコンをショー トカットとして利用する

次のウィジェットアイコンは、タップす ると各機能が起動します。

- ・タイマー
- ・ライト
- お絵かきアニメ
- フォトアルバム
- ミュージックプレイヤー
- ・ムービープレイヤー
- データフォルダ
- ・カメラ
- TV
- S! アプリ\*
- ちかチャット
- ブックサーフィン
- バイオリズム
- ナンバープレイスワールド
- ・タッチゴルフ パンヤ
- ・ヒドゥンキャッチ4
- サイコロゲーム
- ランダムボール
- S! メール
- メモ帳

- ボイスレコーダー
- 電卓
- 通貨·単位換算
- ストップウォッチ
- 辞典(英和辞典/和英辞典)
- Bluetooth
- 赤外線
- 電話帳
- ブックマーク (Yahoo! ケータイ / PC サイトブラウザ) \*
- S-1 バトル\*
- コンテンツ得パック\*
- ・ 選べるかんたん動画\*
- 設定
- ウィジェット設定

※アイコンをタップすると、サイトにア クセスし、通信料がかかる場合があり ます。

#### 使いこなしチェック!

- **1.便利** 1 P.9-29
- S! 速報ニュースの設定を解除したい

#### く設定

 よく使う機能をウィジェットバーに登録 する(137P.14-5)

# 便利な機能

#### 、便利

## S! 速報ニュースに関する便利 な機能

### コンテンツの詳細を確認したい

#### [詳細]

S! 速報ニュース一覧画面で≪詳細≫→確認 したいコンテンツを選択

S! 速報ニュース一覧の内容一覧画面で 情報を更新したい 【更新】

- S! 速報ニュース一覧画面でコンテンツを選 択→≪更新≫
- 更新中に中止するときは≪キャンセル≫ をタップします。

S! 速報ニュース一覧の内容一覧画面か ら更新情報を確認したい

#### [サイトに接続]

S! 速報ニュース一覧画面でコンテンツを選 択→「サイトに接続」→「はい」

 接続中に中止するときは≪キャンセル≫ をタップします。

S! 速報ニュース一覧を自動更新したい ≪メニュー≫→「エンタテイメント」→「S! 速報ニュース」→≪設定≫→「自動更新設定」

#### ■「速報」を自動更新するとき

「速報」→項目を選択

■「一般」を自動更新するとき

「一般」→「On」/「Off」

- 自動更新に設定した時刻を基準に自動更 新が行われます。次回の自動更新の時刻 は、S!速報ニュース一覧画面で≪詳細≫ をタップし、確認したいコンテンツを選 択すると確認できます。
- 「一般」を「On」に設定すると1日に1
   回自動更新されます。
- 「速報」は、夜間から早朝の間は自動更新 が行われません。「一般」の場合は、この 時間帯にも自動更新が行われます。
- ローミング中は自動更新は行われません。
   ただし、手動で更新できます(●P.9-6)。
- 圏外や電波の悪い場所では、自動更新されないことがあります。
- 何らかの事情で自動更新が停止したとき は、手動で更新できます(●P.9-6)。
- USIM カードを交換したときは、「自動更新しない」または「Off」に設定されます。

#### S! 速報ニュース一覧を全削除したい

≪メニュー»→「エンタテイメント」→「S! 速報ニュース」→≪設定»→「S!速報ニュー ス一覧消去」→操作用暗証番号を入力→ ≪ OK »→「はい」

### 1.便利

## S! 情報チャンネルに関する便 利な機能

通知が消えた後で確認したい

≪メニュー≫→「エンタテイメント」→「S! 情報チャンネル/お天気」→「最新情報」

以前受信した情報を確認したい

≪メニュー≫→「エンタテイメント」→「S! 情報チャンネル/お天気」→「バックナン バー」→項目を選択

受信できなかった情報を再度受信した い

≪メニュー≫→「エンタテイメント」→「S! 情報チャンネル/お天気」→「再配信要求」 →「はい」

#### 天気予報を表示したい

≪メニュー≫→「エンタテイメント」→「S! 情報チャンネル/お天気」→「お天気アイ コン」→「天気予報」

#### お天気アイコンを手動で更新したい

≪メニュー≫→「エンタテイメント」→「S! 情報チャンネル/お天気」→「お天気アイ コン」→「手動更新」→「はい」→画面の 指示に従って操作

#### 1.便利

## S! ともだち状況に関する便利 な機能

#### S! ともだち状況の接続を設定したい

私の状況詳細画面を表示→ネットワーク接 続状況欄の「オンライン」/「オフライン」 →「はい」

 私の状況の編集や更新をする場合は、「オ ンライン」に設定します。

# 私の状況をウィジェットアイコンに表示するかどうかを設定したい 「ウィジェットに表示]

私の状況詳細画面を表示→≪ウィジェット に表示≫/≪ウィジェットに非表示≫→「は い」/「いいえ」

ウィジェットアイコンに表示する場合は
 ペウィジェットに表示≫→「はい」、非表示にする場合は≪ウィジェットに非表示≫→「はい」を選択します。

#### S! ともだち状況メンバーをウィジェッ トアイコンに登録したい

[ウィジェットに表示]

《メニュー》→「エンタテイメント」→「S! ともだち状況」→登録したい S! ともだち 状況メンバーを選択→《ウィジェットに表 示》→「はい」→ S! ともだち状況メンバー を登録したい場所を選択

 未登録の場所がないときは、上書きして 登録します。

# S! ともだち状況通知リストを確認したい 【通知リスト】

≪メニュー≫→「エンタテイメント」→「S! ともだち状況」→≪通知リスト≫→確認し たい通知リストを選択

- S!ともだち状況通知の詳細を確認するときは、各通知をタップします。
- 登録要求通知も選択できます(●P.9-10)。

# S! ともだち状況通知リストを削除したい

≪メニュー≫→「エンタテイメント」→「S! ともだち状況」→≪通知リスト≫→≪削除≫ →削除したい通知リストをチェック→≪削 除≫

#### S! ともだち状況メンバーに電話/ TV コール/メールを送信したい

≪メニュー≫→「エンタテイメント」→「S! ともだち状況」→ S! ともだち状況メンバー を選択

#### ■ 電話をかけるとき

応答ステータスの電話欄をタップ→「音 声発信」/「TV コール発信」

#### ■ メールを送信するとき

応答ステータスのメール欄をタップ→「S! メール」/「SMS」→ (●P.4-4 S! メール を作成・送信する ⑤、P.4-7 SMS を作成・ 送信する ⑤)

# S! ともだち状況メンバーを電話帳に登録したい 【電話帳登録】

≪メニュー≫→「エンタテイメント」→「S! ともだち状況」→ S! ともだち状況メンバー を選択→≪電話帳登録≫→(�P.2-28 電話番号 を入力してから登録したい)

S! ともだち状況メンバーの電話帳を編 集したい 【電話帳編集】

≪メニュー≫→「エンタテイメント」→「S! ともだち状況」→S!ともだち状況メンバー を選択→≪電話帳編集≫→電話帳の編集操 作(●P.2-27)

#### 登録要求時の登録の動作を設定したい

≪メニュー≫→「エンタテイメント」→「S! ともだち状況」→≪設定≫→「メンバー登 録応答」→項目を選択

 「常に無視」を選択したときは、登録要求 受信時には必ず登録不可通知を返信しま す。

応答ステータスの組み合わせを設定し たい

≪メニュー≫→「エンタテイメント」→「S! ともだち状況」→≪設定≫→「応答状況ー 括設定」→「ユーザー設定」→応答ステー タスを選択→応答ステータスアイコンを選 択→≪保存≫

#### 状態アイコンや状態ラベルを変更した い

≪メニュー≫→「エンタテイメント」→「S! ともだち状況」→≪設定≫→「状態設定」 →変更したいアイコンを選択→「状況アイ コン」→アイコンを選択→「状況名」→文 字を入力→「完了」→≪保存≫

- 状態アイコンで選択できるアイコンは、 絵文字と同じです。
- 状態ラベルは最大4文字まで入力できます。

#### リスト更新をしたい

《メニュー》→「エンタテイメント」→「S! ともだち状況」→《設定》→「リスト更新」

• 基本的に S! ともだち状況の情報は自動で 更新されます。

# S! ともだち状況グループ名を編集したい 【グループ名編集】

≪メニュー≫→「エンタテイメント」→「S! ともだち状況」→ ◀ / ▶ でグループ名を変 更したいグループに切り替え→≪グループ 名編集≫→グループ名を入力

S! ともだち状況メンバーのグループを 変更したい

≪メニュー≫→「エンタテイメント」→「S! ともだち状況」→グループを変更したい S! ともだち状況メンバーを選択→グループ欄 をタップ→移動先のグループを選択

#### S! ともだち状況メンバーの登録を解除 したい

≪メニュー≫→「エンタテイメント」→「S! ともだち状況」→登録解除したい S! ともだ ち状況メンバーを選択→≪登録解除≫→「は い」

- 解除してから 24 時間は、解除した相手を S! ともだち状況メンバーリストに登録できません。
- 相手が24時間以上登録解除通知を受信できなかったときは、相手から登録要求 通知が送信されます。

#### S! ともだち状況メンバーの名前を編集 したい

≪メニュー≫→「エンタテイメント」→「S! ともだち状況」→名前を編集したい S! とも だち状況メンバーを選択

#### ■ 電話帳に未登録のメンバーのとき

≪電話帳登録≫→(●P.2-28 電話番号を入力 してから登録したい)

#### ■ 電話帳に登録済みのメンバーのとき

≪電話帳編集≫→電話帳の編集操作 (●P.2-27)

•電話帳の氏名も変更されます。

#### 私の画像を設定したい

#### [オーナー情報編集]

私の状況詳細画面を表示→≪オーナー情報 編集≫→<mark>Ⅰ</mark>

#### ■保存された静止画を設定するとき

「ピクチャー」→ファイルを選択

 メモリカードを取り付けているときは、 「ピクチャー」を選択したあとに「ピク チャー」フォルダと「デジタルカメラ」 フォルダからファイルを選択できます。

#### ■静止画を撮影して設定するとき

「カメラ起動」→静止画を撮影(●P.7-6 通 常撮影する 2 ~ 3)

# ■ 設定した画像を取り消すとき

「Off」

オーナー情報の画像も変更されます。

9

# S! ともだち状況メンバーの画像を設定したい 【電話帳編集】

≪メニュー≫→「エンタテイメント」→「S! ともだち状況」→着信画像を変更したい S! ともだち状況メンバーを選択→≪電話帳編 集≫→□

#### ■保存された静止画を設定するとき

- 「ピクチャー」→ファイルを選択
- メモリカードを取り付けているときは、 「ピクチャー」を選択したあとに「ピク チャー」フォルダと「デジタルカメラ」 フォルダからファイルを選択できます。

#### ■ 静止画を撮影して設定するとき

「カメラ起動」→静止画を撮影(●P.7-6 通 常撮影する 2 ~ 3)

- 設定した着信画像を取り消すとき 「Off」
- 電話帳に未登録のメンバーのときは、≪電 話帳登録≫→(●P2-28 電話番号を入力して から登録したい)と操作します。電話帳 に登録済みのメンバーのときは、≪電話 帳編集≫→電話帳の編集操作(●P.2-27)を 行います。
- 電話帳の着信画像も変更されます。

### 1.便利

ウィジェットに関する便利な 機能

S! ともだち状況メンバーの登録を解除 したい

メンバーリスト表示で「解除」→ S! ともだち状況メンバーを選択→「はい」

#### S! ともだち状況メンバーのアイコンを 変更したい

メンバーリスト表示で「画像変更」→S!と もだち状況メンバーを選択→アイコンを選 択

# S! ともだち状況メンバーに電話/メールを送信したい

#### ■ 音声電話をかけるとき

メンバーリスト表示で┢→「音声通話」

■ TV コールをかけるとき メンバーリスト表示でふ→「TV コール」

#### ■ メールを送信するとき

メンバーリスト表示で▲→「S!メール」 /「SMS」→(●P.4-4 S!メールを作成・ 送信する ⑤、P.4-7 SMS を作成・送信す る ⑤)

#### S! 速報ニュースを登録したい

▲→(●P.9-6 S! 速報ニュース一覧に登録する

S! 速報ニュースの設定を解除したい [削除]

■→≪削除≫→削除したい項目をチェック →≪削除≫→「はい」

 「全チェック」をタップした場合は、操作 用暗証番号を入力→≪ OK ≫→「はい」 をタップします。

S! 速報ニュース一覧を自動更新したい →≪設定≫→「自動更新設定」→(9P.9-26)

S! 速報ニュースの表示を変更したい

M→≪設定≫→「ウィジェット表示」→
 「ニュース表示」の「On」/「Off」

S! 速報ニュースの表示速度を変更したい

S! 速報ニュースリストに表示するコン テンツを未読のみ/未読と既読にしたい

Image A with the second second sec

ト

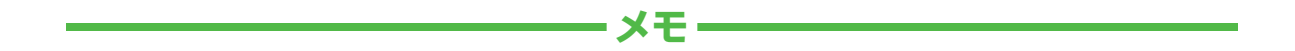

| <br> |
|------|
| <br> |
| <br> |
| <br> |
| <br> |
| <br> |
| <br> |
| <br> |
| <br> |
| <br> |